# HOW TO ADD DEPENDENTS

Learn all you need to know about adding dependents information

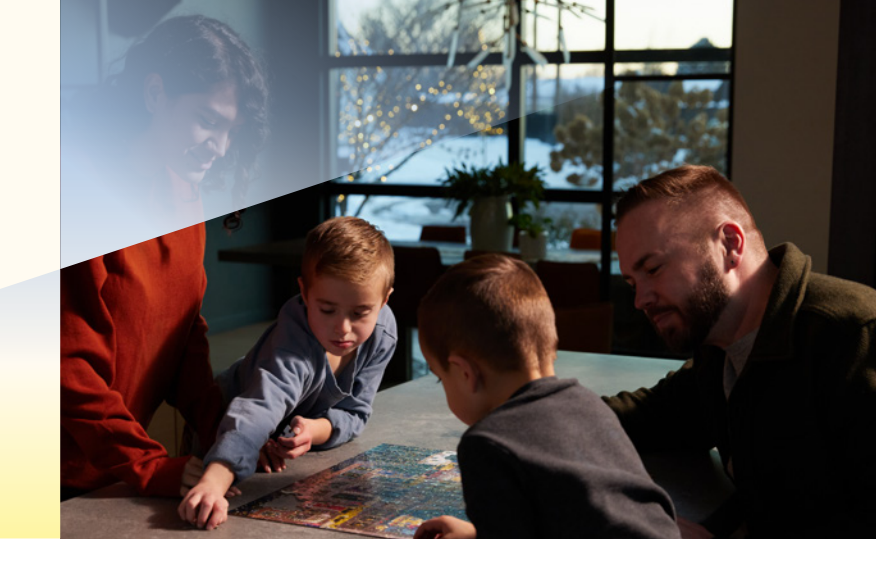

#### Step 1:

Step 2:

Log into OKTA Single Sign-On at sunrun.okta.com and click on the Workday tile.

Click on the Benefits icon.

#### Step 4:

Click the Edit/Add button.

## Step 5:

Enter today's date as the Effective Date and select the reason: Change Dependent > Other.

| Effective Date & Reason |     |
|-------------------------|-----|
| Effective Date *        | & V |
|                         |     |
| Reason                  |     |

## Step 7:

To add or edit a dependent's Social Security Number (SSN), go to the Identifier Information section. Then, update or add the SSN. You must add your dependents' SSNs in order for the request to be processed (unless you are adding a newborn and do not yet have their SSN). Once you receive your newborn's SSN, please update their file.

| dentifier Information                                         |    |      |
|---------------------------------------------------------------|----|------|
| National IDs                                                  |    |      |
| Country *                                                     |    | \$ J |
| $\times$ United States of America $[\ensuremath{\mathbb{Z}}]$ | := |      |
| National ID Type *                                            |    |      |
| $\times$ Social Security Number (SSN) $\cdots$                | := |      |
| Add/Edit ID                                                   |    |      |
|                                                               |    |      |

## Step 3:

Benefits

Under Change, click on Dependents.

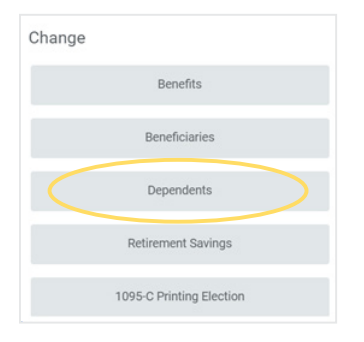

## Step 6:

Complete the required information for the dependent you are adding. Note: if your dependent's primary address is the same as yours, you don't need to update their contact information.

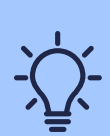

Once all information is complete, click **Submit** at the bottom of the page.

## SUNRLN